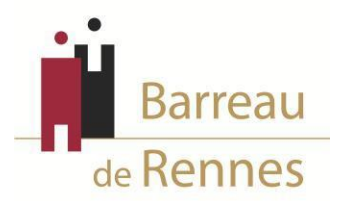

### DEMANDE D'INSCRIPTION AUPRÈS DU BARREAU DE RENNES

### D'UN AVOCAT INSCRIT AUPRÈS D'UN BARREAU EXTÉRIEUR

Vous devez effectuer 2 démarches (cumulatives et non pas alternatives) :

• Saisie de votre demande sur le portail numérique BarÔtech

Rendez-vous sur le portail BarÔtech (<u>https://portail.barotech.fr</u>) et saisissez votre demande d'inscription au Barreau de Rennes au moyen de l'onglet « S'inscrire » en remplissant le maximum de champs informatifs.

Vous trouverez, à la fin du présent document, un tutoriel relatif à l'utilisation de BarÔtech, lequel vous guidera dans vos démarches.

**IMPORTANT** : une fois que vous aurez finalisé votre demande sur le portail BarÔtech et qu'elle aura été reçue par les services de l'Ordre, vous recevrez un mail depuis l'adresse admin@barotech.fr (simple adresse d'expédition à laquelle il ne vous faut pas répondre) vous invitant à créer votre compte BarÔtech au moyen d'identifiants personnels qu'il vous faudra conserver précieusement pour vos futures connexions au portail, nécessaires à votre futur exercice professionnel au sein du Barreau de Rennes. **Merci en conséquence de surveiller la réception de ce mail (y compris le cas échéant dans vos SPAM ou courriers indésirables) et de faire le nécessaire à réception de celui-ci.** 

<u>ATTENTION</u> : si vous disposez d'ores et déjà d'un compte utilisateur BarÔtech (dans l'hypothèse où votre barreau d'origine utilisait également cet outil), veillez à vous connecter au moyen de vos identifiants personnels afin d'accéder à votre espace utilisateur (en lieu et place de l'onglet « S'inscrire », réservé aux avocats ne disposant pas encore de compte).

• Envoi de votre dossier par courrier à l'Ordre des Avocats (6 rue Hoche 35000 RENNES)

#### Pièces à joindre à votre demande :

 un courrier au Bâtonnier adressé en recommandé avec A.R. (ou remis en mains propres), daté et signé, sollicitant votre inscription au Barreau de Rennes, <u>en précisant votre Barreau</u> <u>d'origine ainsi que la date à compter de laquelle vous souhaitez être inscrit(e)</u>.

<u>ATTENTION</u> : **une demande d'inscription ne peut être prononcée avec effet rétroactif** et, si vous vous inscrivez en qualité d'avocat collaborateur ou salarié, la date de votre réinscription doit **correspondre à celle du début de votre contrat**.

► une copie de votre courrier de demande de démission adressé au Bâtonnier de votre Barreau d'origine (dans lequel vous devez demander votre démission en vue de votre inscription au Barreau de Rennes, et non votre démission pure et simple).

▶ le justificatif de vos modalités d'exercice au sein du Barreau :

- Si vous intégrez un cabinet en qualité de collaborateur libéral ou d'avocat salarié : une copie de votre contrat signé des deux parties précisant le jour à compter duquel vous débuterez votre contrat (lequel doit correspondre à la date à laquelle vous sollicitez votre réinscription au Barreau);
- Si vous vous installez à titre individuel : une copie du titre d'occupation de vos locaux signé des deux parties (bail professionnel, contrat de sous-location...);
- Si vous créez une structure d'exercice en qualité d'associé : les statuts constitutifs de la structure d'exercice ainsi que le titre d'occupation relatif au siège social (titre de propriété, bail ...), en précisant la date de début d'exercice de cette nouvelle structure (laquelle doit correspondre à la date à laquelle vous sollicitez votre réinscription au Barreau);
- Si vous intégrez une structure d'exercice en qualité d'associé : les statuts modifiés de la structure d'exercice ainsi que tous les actes afférents (PV d'AG, acte de cession de parts...), en justifiant de la date à compter de laquelle vous l'intégrer en cette qualité (lequel doit correspondre à la date à laquelle vous sollicitez votre réinscription au Barreau).

▶ une **attestation de suivi de formation continue** mentionnant si vous êtes ou non à jour de votre obligation et, le cas échéant, le crédit ou le déficit d'heures de formation dont vous disposez.

▶ 1 chèque de 50 € libellé à l'ordre de « Ordre des Avocats de Rennes » pour les frais d'inscription. Merci de veiller à ce qu'il soit bien daté et signé.

#### ▶ 1 photo d'identité.

Pour toute question, merci de contacter Madame Isabelle JOUANOLLE au 02.23.20.90.08 ou à l'adresse <u>info@ordre-avocats-rennes.fr</u>

En effectuant cette démarche auprès de l'Ordre des avocats du Barreau de Rennes, j'accepte que les données personnelles saisies lors de mon inscription au Barreau soient utilisées dans le cadre des traitements prévus par le Barreau de Rennes (gestion d'inscription, de la carte d'identité professionnelle, de la clé RPVA, des permanences d'avocats). La base légale des traitements est mon consentement.

Les données collectées seront communiquées aux seuls destinataires suivants : l'Ordre des Avocats du Barreau de Rennes, de la CARPA, du Conseil National des Barreaux, de la Conférence des Bâtonniers, de l'UNCA, de la CNBF, du Ministère de la Justice et des juridictions, de l'Administration, des écoles d'avocats, des banques, de la Société de Courtage des Barreaux, de Praeferentia, de LPA. *Je comprends que la durée de conservation des données correspond à la durée des finalités des traitements consentis.* 

J'ai pris connaissance que je dispose d'un droit d'accès et de rectification des données me concernant, ainsi que d'opposition à leur traitement, pour des motifs légitimes, ou de retrait de consentement, que je peux exercer en m' adressant à l'Ordre des Avocats du Barreau de Rennes – 6 rue Hoche – 35000 RENNES ou sur <u>info@ordre-avocats-rennes.fr</u>.

Si j'estime, après vous avoir contacté, que mes droits « Informatique et Libertés » ne sont pas respectés, je peux adresser une réclamation à la CNIL.

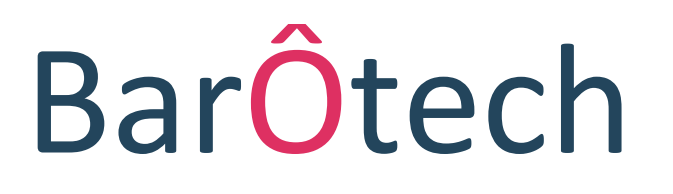

Le nouveau logiciel de l'Ordre accessible aux avocats

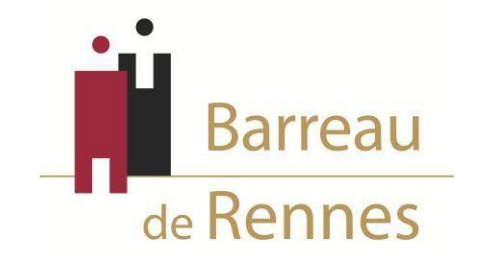

# Présentation du Portail

### Page d'accueil du portail BarÔtech

L'outil BarÔtech permet aux avocats d'accéder directement à une fenêtre de communication avec les services ordinaux, de façon à ce que vous puissiez effectuer vos démarches en ligne.

Comment vous connecter au portail ?

A partir de votre navigateur à l'adresse suivante : <u>https://portail.barotech.fr</u>

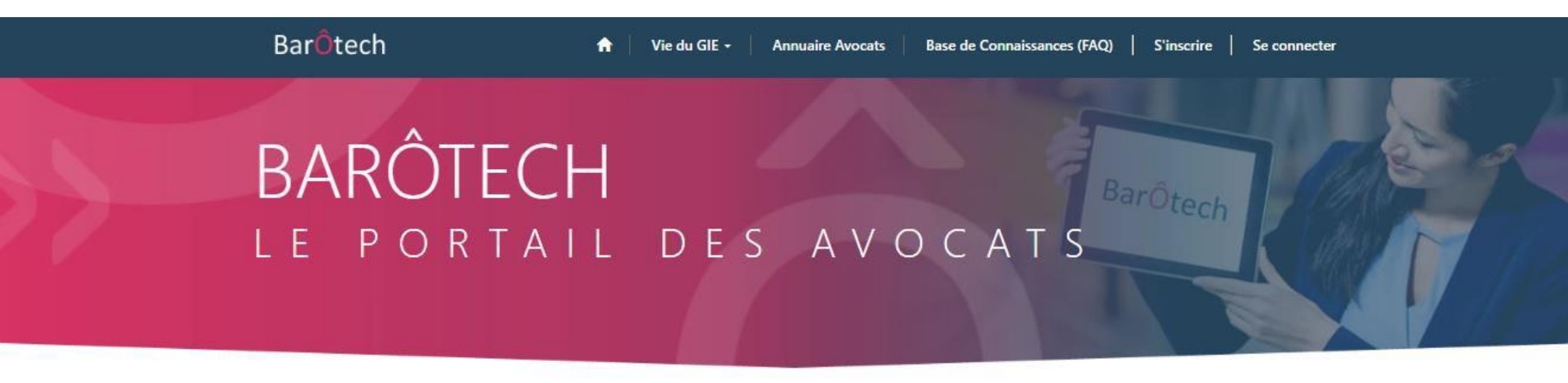

| Les plus populair            | es                        |                            |  |
|------------------------------|---------------------------|----------------------------|--|
| Articles les plus populaires | Articles les plus récents | Articles les mieux classés |  |
|                              |                           |                            |  |

## Première inscription à un Barreau

### Cliquer sur « S'inscrire » et compléter tous les champs avant de cliquer sur « Suivant »

|   | BarÔtech                                             | 🔒 📔 Mon Barreau 🗸                   | Annuaire S'inscrire Q   Se connecter |
|---|------------------------------------------------------|-------------------------------------|--------------------------------------|
|   | Accueil > Demande d'inscription                      |                                     | 1                                    |
|   | Demande d'inscriptio                                 | on                                  |                                      |
| ( | GÉNÉRALITÉS                                          |                                     |                                      |
|   | Choix du Barreau d'inscription *                     | Nom d'exercice *                    | Date d'effet souhaitée *             |
|   | Prénom *                                             | Fondement de la demande *           |                                      |
|   |                                                      | 1ère inscription au barreau 🗸       |                                      |
|   | J'ai pris connaissance de la mention d'information B | arOtech *                           |                                      |
|   | Suivant                                              |                                     |                                      |
|   |                                                      |                                     |                                      |
|   |                                                      |                                     |                                      |
|   | Ο                                                    | btenir de l'aid                     | е                                    |
|   |                                                      |                                     |                                      |
|   | Parcourir la base de connaissance                    |                                     | Nouvelle demande                     |
|   |                                                      |                                     |                                      |
|   |                                                      |                                     |                                      |
|   |                                                      | Assistance<br>Base de connaissances |                                      |

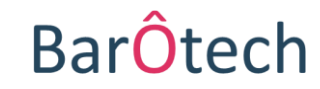

### **Informations personnelles**

#### BarÔtech

Annuaire S'inscrire Q Se connecter

Accueil > Demande d'inscription

### Demande d'inscription

### INFORMATIONS PERSONNELLES

| Civilité Téléphone domicile personnel   Nom de naissance* Portable personnel *   Nom d'usage Email personnel *     Nom marital .   Sexe * Rue 1 Adresse perso.*   Femme ✓   Date de naissance* Code postal de naissance*   Ville de naissance* Ville Adresse Perso.*   Ville de naissance* Pays Adresse perso.*   Pays de naissance* Q                                                                                                    | at civil                   |          | Coordonnées personnelles     |
|----------------------------------------------------------------------------------------------------|----------------------------|----------|------------------------------|
| Nom de naissance*   Nom d'usage   Imail personnel *   Imail personnel * <td>Civilité</td> <td></td> <td>Téléphone domicile personnel</td>                                                                                                    | Civilité                   |          | Téléphone domicile personnel |
| Nom de naissance* Portable personnel*   Nom d'usage Email personnel*     Nom marital Rue 1 Adresse perso.*                                                                                                    |                            | ~        |                              |
| Nom d'usage   Nom marital   Nom marital   Sexe *   Femme   Date de naissance *   Code postal de naissance *   Code postal de naissance *   Ville de naissance *   Ville de naissance *   Pays de naissance *   Q                                                                                                    | Nom de naissance *         |          | Portable personnel *         |
| Nom d'usage Email personnel *     Nom marital .   . Rue 1 Adresse perso. *     Sexe * Rue 2 Adresse perso.   Femme .   Date de naissance * Code postal Adresse Perso. *     Code postal de naissance * Ville Adresse Perso. *   Ville de naissance * Pays Adresse Perso. *   Pays de naissance * .                                                                                                    |                            |          |                              |
| Nom marital   Sexe *   Femme   Date de naissance *   Code postal de naissance *   Code postal de naissance *   Ville de naissance *   Ville de naissance *   Pays de naissance *   Q                                                                                                    | Nom d'usage                |          | Email personnel *            |
| Nom marital Rue 1 Adresse perso.*   Sexe * Rue 2 Adresse perso.   Femme    Date de naissance * Code postal Adresse Perso. *   Code postal de naissance * Ville Adresse Perso. *   Ville de naissance * Pays Adresse perso. *   Pays de naissance * Pays Adresse perso. *   Q Nationalité *                                                                                                    |                            |          | -                            |
| Sexe *   Femme   Date de naissance *   Code postal de naissance *   Code postal de naissance *   Ville de naissance *   Ville de naissance *   Pays de naissance *   Q                                                                                                    | Nom marital                |          | Rue 1 Adresse perso. *       |
| Sexe     Femme     Date de naissance *     Code postal de naissance *     Ville de naissance *     Ville de naissance *     Pays de naissance *     Pays de naissance *     Q     Nationalité *                                                                                                    | Cours *                    |          | Rus 2 Advance perce          |
| Date de naissance *   Code postal Adresse Perso. *   Code postal Adresse Perso. *   Code postal de naissance *   Ville Adresse Perso. *   Ville de naissance *   Pays Adresse perso. *   Pays de naissance *   Q                                                                                                    | Femme                      | ~        | kue z Auresse perso.         |
| Code postal de naissance *   Ville Adresse Perso. *   Ville de naissance *   Pays Adresse perso. *   Pays de naissance *   Q                                                                                                    | Date de naissance *        |          | Code postal Adresse Perso. * |
| Code postal de naissance* Ville Adresse Perso.*   Ville de naissance* Pays Adresse perso.*   Pays de naissance* Image: Comparison of the second second s |                            | <b>=</b> |                              |
| Ville de naissance * Pays Adresse perso. * Pays de naissance * Q Nationalité * Q                                                                                                    | Code postal de naissance * |          | Ville Adresse Perso. *       |
| Ville de naissance * Pays Adresse perso. * Pays de naissance * Q Nationalité * Q                                                                                                    |                            |          |                              |
| Pays de naissance * Q Nationalité * Q                                                                                                    | Ville de naissance *       |          | Pays Adresse perso. *        |
| Pays de naissance * Q Nationalité * Q                                                                                                    |                            |          |                              |
| Q<br>Nationalité *                                                                                                    | Pays de naissance *        |          |                              |
| Nationalité *                                                                                                    |                            | Q        |                              |
| a                                                                                                    | Nationalité *              |          |                              |
|                                                                                                    |                            | Q        |                              |
|                                                                                                    |                            |          |                              |
|                                                                                                    | <b>X</b>                   |          |                              |
|                                                                                                    | récédent Suivant           |          |                              |

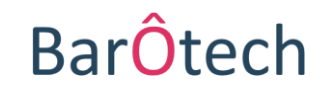

### Compléter le formulaire et cliquer sur « Suivant »

## **Exercice professionnel**

|                                             | Accueil > Demande d'inscription                                        |                                 |              | A compléter                                                          | r nar les a | avocats :              |
|---------------------------------------------|------------------------------------------------------------------------|---------------------------------|--------------|----------------------------------------------------------------------|-------------|------------------------|
| A compléter par<br>tous les avocats,        | Demande d'inscription                                                  |                                 | -            | <ul> <li>- individuels</li> <li>- collaborateurs libéraux</li> </ul> |             |                        |
| quelle que soit leur<br>modalité d'exercice | Exercice professionnel<br>Informations Avocat<br>Modalité d'exercice * | Structure individuelle<br>Rue 1 | Struc<br>Dér | ture d'exercice<br>nomination sociale                                |             |                        |
|                                             | Ligne directe                                                          | Rue 2                           | Str          | ucture de référence ?                                                | ~           |                        |
|                                             | Portable pro.                                                          | Rue 3                           | Dat          | te d'entrée dans la structure                                        | Ac          | compléter par          |
|                                             | Courriel correspondance Barreau *                                      | Code postal                     | No           | mbre de parts                                                        | les<br>- a  | avocats :<br>ssociés   |
|                                             |                                                                        | Ville                           | Mo           | ontant du capital                                                    | - C         | ollaborateurs          |
|                                             |                                                                        | Pays                            | Ten<br>Q     | nps partiel                                                          | lib<br>- C  | éraux<br>ollaborateurs |
| Compléter le form                           | nulaire                                                                |                                 | CDI          | D<br>~                                                               | sal         | ariés                  |
| et cliquer sur « Su                         | ivant »                                                                |                                 | Dat          | te de début CDD                                                      |             |                        |
|                                             | Précédent Suivant                                                      |                                 | Dat          | te de fin CDD                                                        | J           |                        |

ATTENTION : <u>avocat collaborateur libéral</u>, vous devez remplir les 3 colonnes, même si l'adresse de votre « structure individuelle » est identique à celle du cabinet (« structure d'exercice ») au sein duquel vous exercez votre collaboration.

BarÔtech

## Accès à la profession

|                            | BarÔtech                                                                    | A   Mon Barneau -   Annuaire   S'inacrire   Q,   Se connecter |
|----------------------------|-----------------------------------------------------------------------------|---------------------------------------------------------------|
|                            | Accueil > Demande d'Inscription                                             |                                                               |
|                            | Demande d'inscription                                                       |                                                               |
|                            |                                                                             |                                                               |
|                            | Accès à la profession                                                       |                                                               |
|                            | Tere inscription au barreau OU transfert entre deux b                       | arreaux                                                       |
|                            | Dir (10)                                                                    | *                                                             |
|                            |                                                                             |                                                               |
|                            | Lieu CAPA                                                                   | ٩                                                             |
|                            | Date de preatation de serment                                               |                                                               |
|                            | Line de servet aller de serveral                                            | 1                                                             |
|                            | Lieu de prestation de serment                                               | ٩                                                             |
|                            | Sarreau de provenance (en cas de transfert)                                 | q                                                             |
|                            |                                                                             |                                                               |
|                            | Passerelles (Art 97-98)<br>Diplômes                                         |                                                               |
|                            | Commentaires nesseralles                                                    |                                                               |
|                            |                                                                             |                                                               |
|                            |                                                                             |                                                               |
|                            |                                                                             |                                                               |
|                            |                                                                             | li                                                            |
|                            | Vous avez un titre d'avocat étranger et vous souhaite                       | z vous inscrire en France                                     |
|                            | Titre d'origine Avocat UE                                                   | ٩                                                             |
|                            | Titre d'origine hors UE                                                     |                                                               |
|                            | Barresu d'origine                                                           |                                                               |
|                            |                                                                             |                                                               |
| Compléter le formulaire    | Adresse cabinet Barreau d'appartenance                                      |                                                               |
|                            | Pays Barreau d'origine                                                      |                                                               |
| et cliquer sur « Suivant » |                                                                             | Q.                                                            |
|                            | Vous avez un titre d'avocat français et vous souhaite:<br>Barreux d'accueil | : exercer à l'étranger                                        |
|                            |                                                                             |                                                               |
|                            | Adresse cabinet Barreau d'accueil                                           |                                                               |
|                            | Pays Barreau d'Accueil                                                      |                                                               |
|                            |                                                                             | a                                                             |
|                            |                                                                             |                                                               |

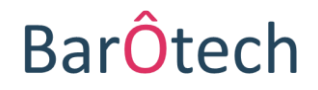

## **Commentaire** *(facultatif)* et finalisation de la demande

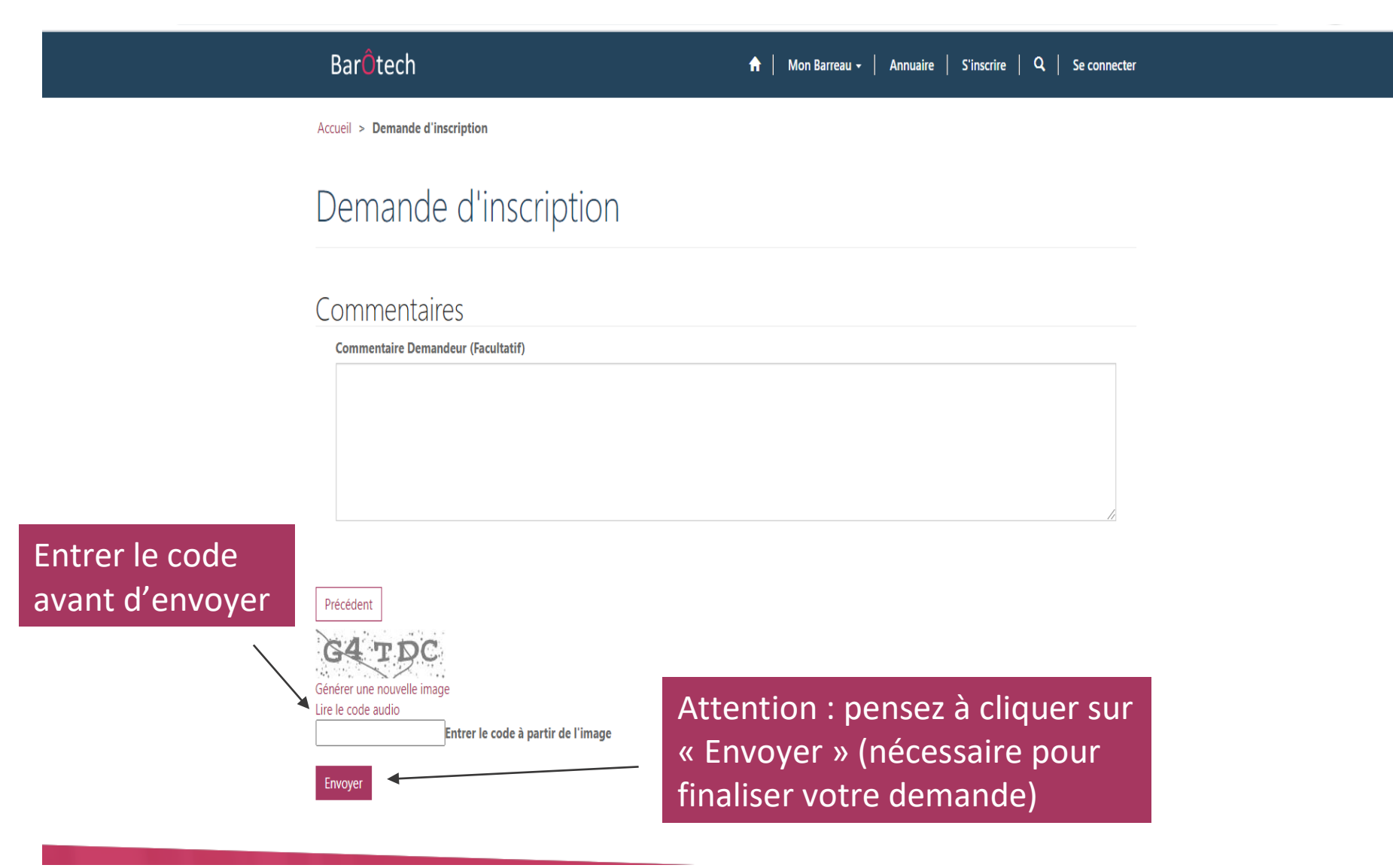

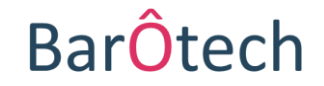

# **IMPORTANT** Création de votre compte BarÔtech

Une fois que vous aurez finalisé votre demande sur le portail BarÔtech et qu'elle aura été reçue par les services de l'Ordre, vous recevrez un mail depuis l'adresse **admin@barotech.fr** (simple adresse d'expédition à laquelle il ne vous faut pas répondre) vous invitant à créer votre compte BarÔtech au moyen d'identifiants personnels qu'il vous faudra conserver précieusement pour vos futures connexions au portail, nécessaires à votre futur exercice professionnel au sein du Barreau de Rennes.

Merci en conséquence de surveiller la réception de ce mail (y compris le cas échéant dans vos SPAM ou courriers indésirables) et de faire le nécessaire à réception de celui-ci.

Comment ça marche ? Rien de plus simple !

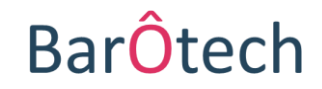

## **Comment ça marche ?**

Un lien URL <u>personnel et nominatif</u> d'inscription au portail vous sera adressé par courriel depuis l'adresse **admin@barotech.fr** (*cf exemple de mail ci-dessous*), vous permettant de créer un espace personnel sur le portail BarÔtech au moyen d'identifiants de votre choix (nom d'utilisateur et mot de passe) :

| Bonjour,                                                                                                    |
|----------------------------------------------------------------------------------------------------|
| Votre Ordre vous invite à finaliser la création de votre espace personnel sur le portail BarÔtech.                                          |
| Pour finaliser la création de votre espace, veuillez cliquer sur <u>ce lien</u> .                                                           |
| Si le lien ne s'affiche pas correctement :<br>https://portail.barotech.fr/register/?returnurl=/&invitation=304fa6ce825935dc7d8815fffee83e6a |
| Cordialement,                                                                                                    |
| Les services ordinaux                                                                                                    |

**ATTENTION** : pensez à conserver précieusement les identifiants que vous aurez créés, en vue de vos prochaines connexions au portail <u>https://portail.barotech.fr</u> (outil à utiliser pour effectuer vos futures démarches ordinales en ligne an qualité d'avocat au barreau de Rennes).

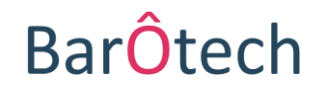

## **Comment se connecter par la suite ?**

Comment vous connecter à votre espace personnel à partir du portail (<u>https://portail.barotech.fr</u>) ?

Cliquer sur « Se connecter » et entrer l'identifiant et le mot de passe que vous aurez créés au moyen du lien URL qui vous aura été communiqué par mail.

Apparaît votre profil contenant différentes informations telles que : état civil, modalités d'exercice, spécialisations et activités dominantes, les langues parlées, etc.

| Bar <mark>Ô</mark> tech | ↑ Vie du GIE - Annuaire Avocats Base de                               | Connaissances (FAQ)   Mon Suivi +   David SAPIN             |
|-------------------------|-----------------------------------------------------------------------|-------------------------------------------------------------|
| Accueil > Profil        |                                                                       |                                                             |
| Profil                  |                                                                       |                                                             |
| David SAPIN             | Selon votre situation (en cours d'inscription ou inscr<br>exhaustive. | rit), les champs renseignés varient et leur liste n'est pas |
|                         | Vos informations                                                      |                                                             |
| Profil                  | Nom d'exercice *                                                      | Situation *                                                 |
| 0                       | SAPIN                                                                 | Interdiction temporaire                                     |
| Sécurité                | Nom usuel                                                             | Date de prestation de serment                               |
| Changer le mot de passe | SAPIN                                                                 | 01/02/1985                                                  |
|                         | Prénom *                                                              | Structure de référence                                      |
|                         | David                                                                 |                                                             |
|                         | Email correspondance Barreau                                          | Rue 1                                                       |
|                         | charlene.borgat@abingtonadvisory.com                                  | _                                                           |

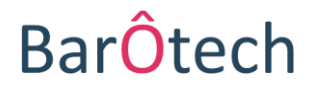